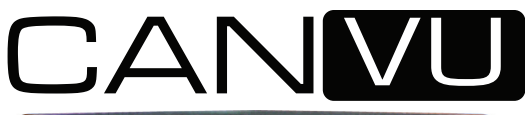

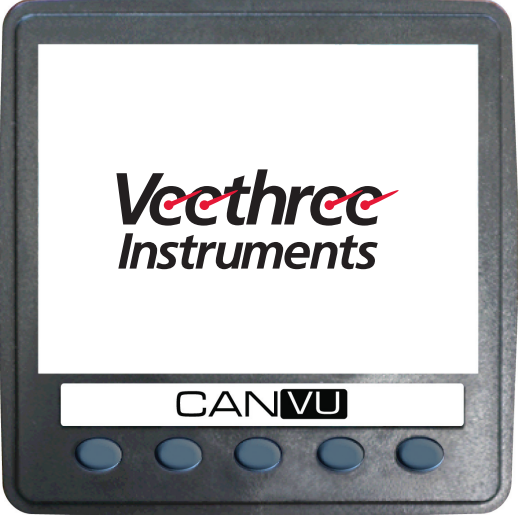

## **CANvu Veethree Engine Monitor**

# **TABLE OF CONTENTS**

| 1   | . Introduction                       | . 4        |
|-----|--------------------------------------|------------|
| 1.1 | . Getting Started                    | . 6        |
| 1.2 | . Preferred Screen Store             | . 6        |
| 2   | . General Operation                  | . <b>7</b> |
| 2.1 | . Keys 1 to 4 Operation              | . <b>7</b> |
| 2.2 | . Adjusting Lighting and Contrast    | . 8        |
| 3   | . Display Screens                    | . 9        |
| 3.1 | . Quad Analog View (Screen 1)        | . 9        |
|     | Quad Digital View (Screen 2)         | 11         |
| 3.2 | . Single Analog View (Screen 3)      | 12         |
| 4   | . Alarm Functionality (Screen 4)     | 14         |
| 5   | . Menu Screens                       | 17         |
| 5.1 | . Top level menu                     | 17         |
| 5.2 | . Settings Menu and Sub-menus        | 17         |
| 5.3 | . System Menu and Sub-menus          | 18         |
| 5.4 | . Data Base Viewer / Display Mapping | 19         |
| 6   | . J1939 PGNs Supported               | 20         |
| 7   | . Database List and PGNs             | 22         |
| 8   | . Communications                     | 26         |
| 9   | . Accessories                        | 27         |
|     |                                      |            |

# **1. INTRODUCTION**

These pages provide operating instructions for the Veethree Engine Monitor which displays J1939-compatible engine/ transmission data. Please read through the guide before use.

The Veethree Engine Monitor (VEM) user-configurable application software creates graphical instrument clusters to display parameters and alarms - providing users with a timesaving solution for

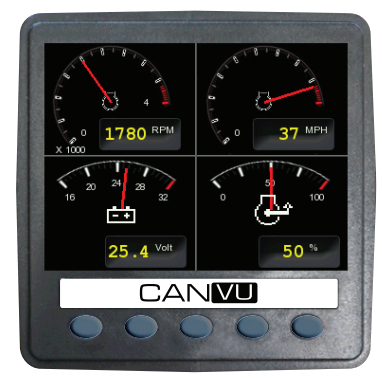

introducing equipment incorporating higher degrees of electronic display and control.

We hope that you will be pleased with this product and that you will have many years of trouble free operation. If you have any problems or ideas for improvement then we would like to hear from you. For more information please see the web site: www.v3instruments.com or contact us at: sales@veethree.com

The VEM software runs on a CANvu display with five soft keys, providing a flexible and intuitive Human-Machine Interface (HMI). The 5 soft keys access a graphical menu structure that uses standard and easily-understood icons to indicate the key's current function. This enables the operator to select the required engine/transmission data and display it in the following formats:

- Analog gauges
- Digital values
- Current alarm messages

Additionally, various diagnostic screens are available, allowing detailed investigation of the engine and transmission data stream. The underlying structure of the VEM and its interaction with the soft keys are further explained in the following section. By accessing the Configuration menu, users can customize some of the displayed data to show, for example, metric or imperial units, and various parameters such as the full-scale reading of gauges.

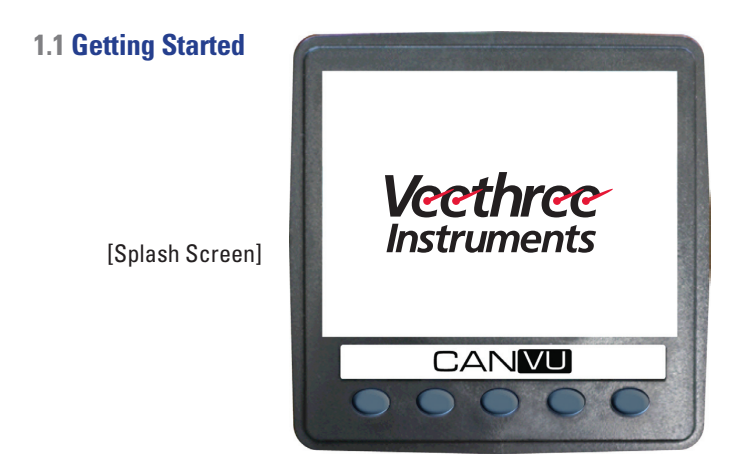

### **1.2 Preferred Screen Store**

The VEM automatically stores the current screen as the user's preferred page, after a delay of approximately 15 seconds (if no buttons are pushed). On the next power-up the display will start with the splash screen, and then go to the last stored screen. Note: Selecting Restore Defaults on the Systems sub-menu of Configuration will set the screen 1 as the default display.

# **2. GENERAL OPERATION**

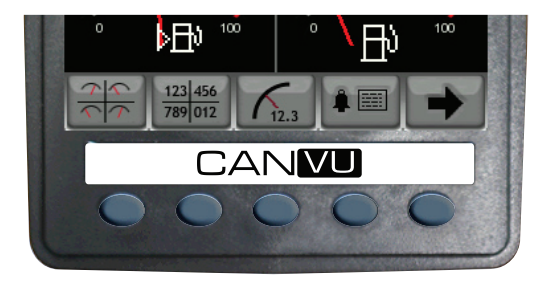

### 2.1 Keys 1 to 4 Operation

There are 4 main user screens accessed via the first four keys. The keys have icons to represent the screen view types, as follows.

Key 1 is a quad gauge view, Key 2 is a quad digital data view and key 3 is a single analog gauge view. Key 4 is used to access the alarm screen.

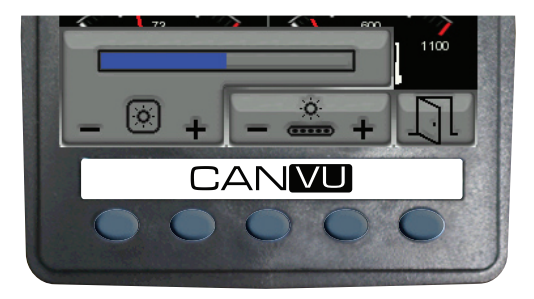

### 2.2 Adjusting Lighting and Contrast

Pressing Key 5 (the right-hand key) when the menu icons are not being displayed brings up the lighting menu. The LCD has a number of back-lighting levels that allow the display brightness and keypad brightness to be adjusted. The appropriate level is selected by pressing keys 1 or 2 to decrease or increase the illumination level of the LCD. The keypad brightness is adjusted in the same manner, using Keys 3 and 4. Adjusting the brightness plus or minus will activate the day / night feature. White background for better visibility in daylight and black background for better visibility at night.

# **3. DISPLAY SCREENS**

### 3.1 Quad Analog View (Screen 1)

This screen is a configurable quad analog gauge view. There is an option to have up to 4 quad analog views (so a total of 16 gauges can be selected). The number of quad views is adjustable between 1 and 4 (default). The data that can be chosen shall also be configurable (an option in the DBViewer screen)

Note. If a parameter is not available from the engine/ transmission, it will not be possible to select it. If the

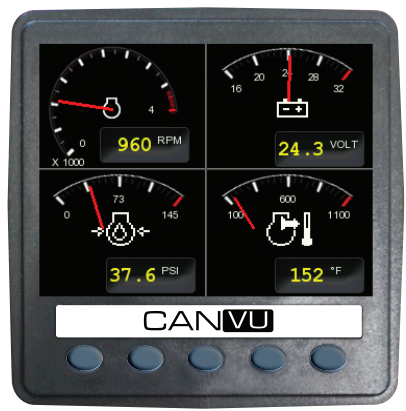

parameter becomes unavailable while in view, '- - -' is displayed.

To adjust the contents of the quad screens - first press any of the first four keys to raise the button bar and then press key 5 to enable the cycling through of all the display parameters.

### Data Available for Quad Screens (both analog and digital views)

| db_0190_ENGINE_RPM,                   | db_0084_0517_NAV_WHEEL_BASED_<br>VEHICLE_SPEED, |
|---------------------------------------|-------------------------------------------------|
| db_0110_ENGINE_COOLANT_TEMP,          | db_0168_0158_ELEC_BAT_POTENTIAL,                |
| db_0167_ALTERNATOR_POTENTIAL,         | db_0115_ALTERNATOR_CURRENT,                     |
| db_0114_NET_BATTERY_CURRENT,          | db_0102_B00ST_PRESSURE,                         |
| db_0109_C00LANT_PRESSURE,             | db_0094_FUEL_DELIVERY_PRESSURE,                 |
| db_0100_ENGINE_0IL_PRESSURE,          | db_0247_TOTAL_ENGINE_HOURS,                     |
| db_0127_TRANS_OIL_PRESSURE,           | db_0177_TRANS_OIL_TEMP,                         |
| db_0173_EXHAUST_GAS_TEMP,             | db_0175_ENG_OIL_TEMP_1,                         |
| db_0105_INTAKE_MANIFOLD_1_TEMP,       | db_0092_TORQUE_USE_AT_RPM,                      |
| db_0091_ACCELERATOR_POSITION,         | db_0524_SELECTED_GEAR,                          |
| db_0523_CURRENT_GEAR,                 | db_0441_AUXILIARY_TEMP_1,                       |
| db_1387_AUXILIARY_PRESSURE_1,         | db_0975_EST_PERCENT_FAN_SPEED,                  |
| db_0174_FUEL_TEMP,                    | db_0176_TURB0_OIL_TEMP,                         |
| db_0052_ENGINE_INTERCOOLER_TEMP,      | db_0098_ENGINE_OIL_LEVEL,                       |
| db_0111_C00LANT_LEVEL,                | db_0108_BAR0_PRESSURE,                          |
| db_0172_AIR_INLET_TEMP,               | db_0106_AIR_INLET_PRESSURE,                     |
| db_0107_AIR_FILTER_1_DIFF_PRESS,      | db_0183_FUEL_RATE,                              |
| db_0513_ACTUAL_ENGINE_PERCENT_TORQUE, | db_1029_TRIP_AVERAGE_FUEL_RATE,                 |
| db_1036_TRIP_ENGINE_RUNNING_TIME      | db_0096_FUEL_LEVEL                              |

### Quad Digital View (Screen 2)

This screen is a configurable quad digital view. There is an option to have up to 4 quad views (so a total of 16 items can be selected). The number of quad views are adjustable between 1 and 4 (default). The data that can be selected is also configurable (an option in the DBViewer screen).

Note. If a parameter is not available from the engine/ transmission, it will not be possible to select it. If the parameter becomes unavailable while in view, '- - -' is displayed.

| -     |     |       |      |
|-------|-----|-------|------|
| 0     | RPM | i ± ± | Volt |
| 970   |     | 24    | . 3  |
| Þ₽₽   | %   | ₽     | L/h  |
| 20    |     | 10    | . 86 |
| CANVU |     |       |      |
|       |     |       |      |

### 3.2 Single Analog View (Screen 3)

This screen is a single analog gauge view. The data selected is also configurable (an option in the DBViewer screen).

Note. If a parameter is not available from the engine/ transmission, it will not be possible to select it. If the parameter becomes unavailable while in view, '- - ' is displayed.

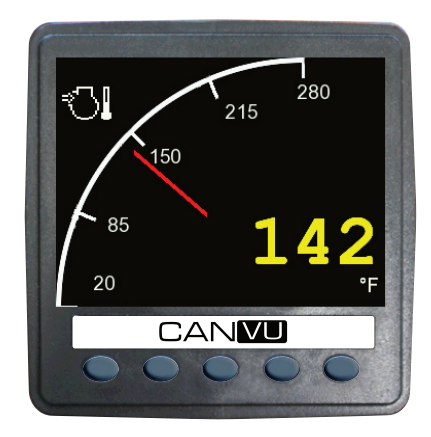

### Data Available for Single Screen

| db_0190_ENGINE_RPM,             | db_0110_ENGINE_COOLANT_TEMP,     |  |
|---------------------------------|----------------------------------|--|
| db_0100_ENGINE_0IL_PRESSURE,    | db_0183_FUEL_RATE,               |  |
| db_0102_B00ST_PRESSURE,         | db_0168_0158_ELEC_BAT_POTENTIAL, |  |
| db_0167_ALTERNATOR_POTENTIAL,   | db_0115_ALTERNATOR_CURRENT,      |  |
| db_0114_NET_BATTERY_CURRENT,    | db_0109_COOLANT_PRESSURE,        |  |
| db_0094_FUEL_DELIVERY_PRESSURE, | db_0127_TRANS_OIL_PRESSURE,      |  |
| db_0177_TRANS_OIL_TEMP,         | db_0173_EXHAUST_GAS_TEMP,        |  |
| db_0175_ENG_OIL_TEMP_1,         | db_0105_INTAKE_MANIF0LD_1_TEMP   |  |

# 4. ALARM FUNCTIONALITY

## (Screen 4)

The VEM supports active faults received from DM1 messages.

When an active/current alarm is received, a flashing pop-up window appears overlaid on the active screen, showing details of the current

alarm. When an active alarm is received, the VEM activates its internal sounder.

The alarm list is accessed by pressing any key while an alarm pop-up is displayed, or by pressing any of the first 4 keys to show the button bar, and then key 4. This screen displays all current active alarms. Alarms not yet acknowledged are shown

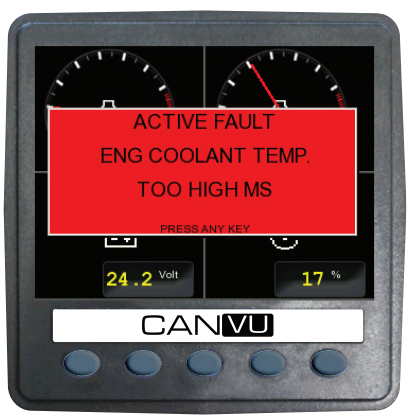

Alarm Pop-up Screen

in black text on a red background. Alarms already acknowledged are shown in white text on black. If the engine hours data is available, the list indicates when the alarm was initiated.

When first entering the alarm screen, the list automatically displays the most recent alarm. The list can be scrolled using keys 1 and 2. This screen cannot be exited until all alarms have been acknowledged by pressing key 3. Alarm messages are automatically cleared from the list

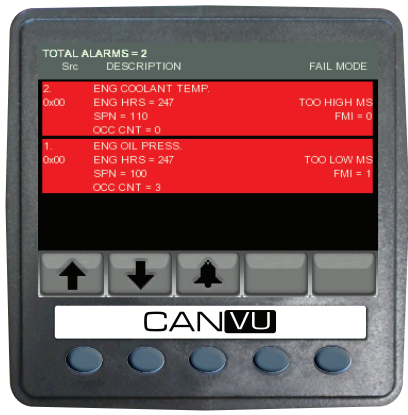

when no longer received by the VEM.

ENGINE SERVICE WARNING. In the Configuration menu, users can set the engine service interval in hours. When the VEM determines an engine service is due, it will display SERVICE REQUIRED on the splash screen that appears at power-up.

Alarm Screen Before Alarm Acknowledge.

DATA COMMUNICATIONS FAILURE. If the VEM cannot detect engine/transmission data broadcasts, a pop-up window with a data communications failure warning icon will appear and flash. Once engine/ transmission data is detected the warning disappears and normal data display resumes.

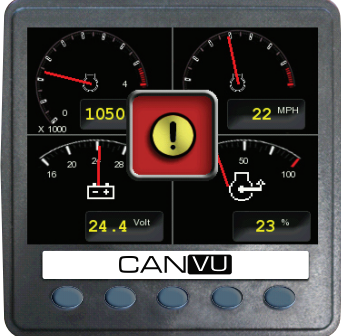

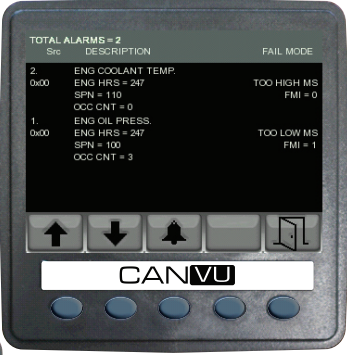

Typical Alarm Screen after Alarm Acknowledge

If any active alarms still exist after acknowledging the icon shown to the left will continue to flash to indicate this.

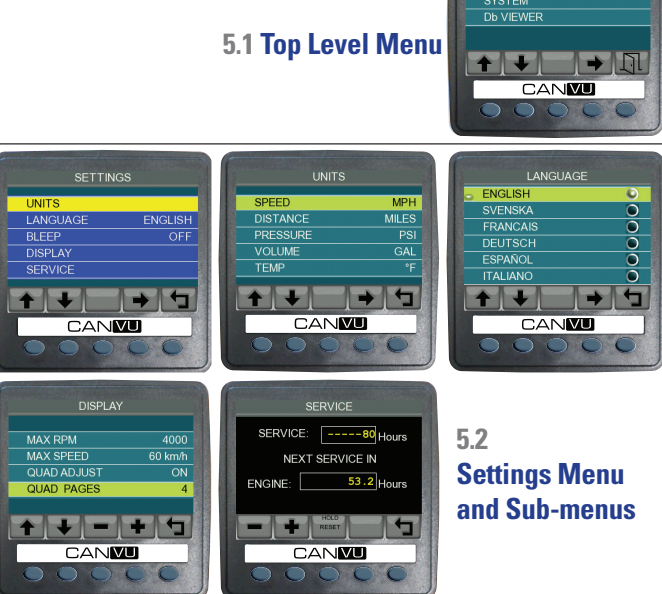

## **5. MENU SCREENS**

17

CONFIG MENU

SETTINGS

### 5.3 System Menu and Sub-menus

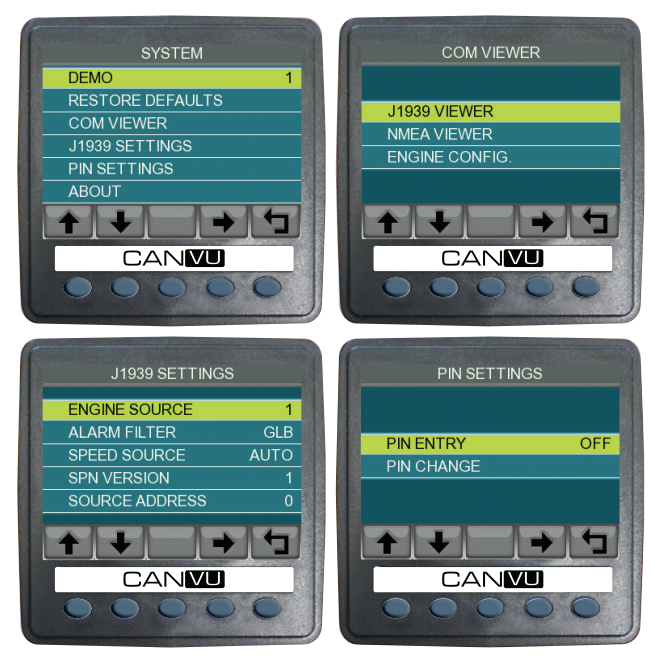

### 5.4 Data Base Viewer / Display Mapping

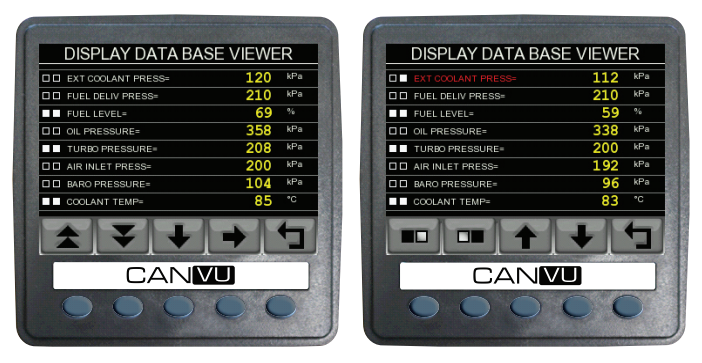

LEFT: This screen can be adapted to allow the data mapping / filter for each of the three data views. The operator can check boxes for each item they want to appear on each of the standard views (Quad and Single). Key 1 and Key 2 are page up/down respectively. Key 3 moves down the list one item and Key 4 is to edit the settings of the view filters.

**RIGHT**: This shows the screen in "edit" mode where the highlighted item (in RED) can be chosen to be viewed in the quad or the single view or in both or in neither.

# 6. J1939 PGNs SUPPORTED

// PGN 61442 (0xF002) ETC1 (Electronic Transmission Controller #1) // PGN 61443 (0xF003) EEC2 (Electronic Engine Controller #2) // PGN 61444 (0xF004) EEC1 (Electronic Engine Controller #1) // PGN 61445 (0xF005) ETC2 (Electronic Transmission Controller #2) // PGN 65169 (0xFE91) Fuel Leakage // PGN 65178 (0xFE9A) Turbocharger Information 2 // PGN 65187 (0xFEA3) Exhaust Port Temperature 1 - EPT1 // PGN 65188 (0xFEA4) Engine Temperature 2 - ET1 // PGN 65203 (0xFEB3) Fuel Information (Liquid) LFI // PGN 65253 (0xFEE5) Engine Hours Revolutions // PGN 65262 (0xFEEE) Engine Temperature // PGN 65265 (0xFEE8) Vehicle Direction Speed // PGN 65257 (0xFEE9) Fuel Consumption // PGN 65263 (0xFEEF) Engine Fluid Level/Pressure // PGN 65164 (0xFE8C) Auxiliary Analog Information

- // PGN 65266 (0xFEF2) Fuel Economy
- // PGN 65270 (0xFEF6) Inlet Exhaust Conditions
- // PGN 65271 (0xFEF7) Vehicle Electrical Power
- // PGN 65272 (0xFEF8) Transmission Fluids
- // PGN 65276 (0xFEFC) Dash Display
- // PGN 65213 (0xFEBD) Fan Drive
- // PGN 65248 (0xFEE0) Vehicle Distance
- // PGN 65265 (0xFEF1) Cruise Control/Vehicle Speed
- // PGN 65269 (0xFEF5) Ambient Conditions
- // PGN 65243 (0xFEDB) Engine Fluid Level/Pressure #2
- // PGN 65245 (0xFEDD) Turbocharger TC
- // PGN 65246 (0xFEDE) Air Start Pressure Air 2
- // PGN 65247 (0xFEDF) Electronic Engine Controller 3 EEC3
- // PGN 65226 (0xFECA) DM1 (Active Trouble Codes)
- // PGN 57088 (0xDF00) DM13 (Start/Stop Broadcast)

# 7. DATABASE LIST AND PGNs

| DATABASE NAME                    | Description                                                | J1939 PGN |
|----------------------------------|------------------------------------------------------------|-----------|
| db_0109_C00LANT_PRESSURE,        | Extended Coolant Pressure                                  | FEEF      |
| db_0094_FUEL_DELIVERY_PRESSURE,  | Fuel Delivery Pressure                                     | FEEF      |
| db_0096_FUEL_LEVEL,              | Fuel Level                                                 | FEFC      |
| db_0100_ENGINE_OIL_PRESSURE,     | Engine Oil Pressure                                        | FEEF      |
| db_0102_B00ST_PRESSURE,          | Turbo Pressure                                             | FEF6      |
| db_0106_AIR_INLET_PRESSURE,      | Air Inlet Pressure                                         | FEF6      |
| db_0108_BAR0_PRESSURE,           | Barometric Pressure                                        | FEF5      |
| db_0110_ENGINE_COOLANT_TEMP,     | Engine Coolant Temperature                                 | FEEE      |
| db_0127_TRANS_OIL_PRESSURE,      | Transmission Oil Pressure                                  | FEF8      |
| db_0168_0158_ELEC_BAT_POTENTIAL, | Battery Potential (Voltage)<br>- Switched                  | FEF7      |
| db_0173_EXHAUST_GAS_TEMP,        | Exhaust Temperature                                        | FEF6      |
| db_0175_ENG_OIL_TEMP_1,          | Engine Oil Temperature                                     | FEEE      |
| db_0177_TRANS_OIL_TEMP,          | Transmission Oil Temperature                               | FEF8      |
| db_0183_FUEL_RATE,               | Fuel Rate Per Time                                         | FEF2      |
| db_0190_ENGINE_RPM,              | Engine Speed                                               | F004      |
| db_0247_TOTAL_ENGINE_HOURS,      | Total Engine Hours                                         | FEE5      |
| db_0250_TOTAL_FUEL_USED,         | Total Fuel Used                                            | FEE9      |
| db_0092_TORQUE_USE_AT_RPM,       | Percent of Available Torque at<br>RPM Currently Being Used | F003      |

| DATABASE NAME                                   | Description                     | J1939 PGN |
|-------------------------------------------------|---------------------------------|-----------|
| db_0091_ACCELERATOR_POSITION,                   | Percent Accelerator Position    | F003      |
| db_0441_AUXILIARY_TEMP_1,                       | Auxiliary Temperature #1        | FE8C      |
| db_0105_INTAKE_MANIFOLD_1_TEMP,                 | Inlet Manifold Temperature      | FEF6      |
| db_0084_0517_NAV_WHEEL_BASED_<br>VEHICLE_SPEED, | Navigation Based Vehicle Speed  | FEF1      |
| db_0182_TRIP_FUEL,                              | Trip Fuel                       | FEE9      |
| db_1036_TRIP_ENGINE_RUNNING_TIME,               | Trip Hours                      | FEB0      |
| db_1029_TRIP_AVERAGE_FUEL_RATE,                 | Average Fuel Rate               | FEB3      |
| db_FUEL_REMAINING,                              | Fuel Remaining (Calculated)     |           |
| db_DISTANCE_REMAINING,                          | Distance Remaining (Calculated) |           |
| db_FUEL_MASS,                                   | Mass of Remaining Fuel          |           |
| db_0167_ALTERNATOR_POTENTIAL,                   | Alternator Voltage              | FEF7      |
| db_0115_ALTERNATOR_CURRENT,                     | Alternator Current              | FEF7      |
| db_0114_NET_BATTERY_CURRENT,                    | Net Battery Current             | FEF7      |
| db_0524_SELECTED_GEAR,                          | Selected Gear                   | F005      |
| db_0523_CURRENT_GEAR,                           | Current Gear                    | F005      |
| db_0244_TRIP_DISTANCE,                          | Trip Distance                   | FEE0      |
| db_0245_TOTAL_VEHICLE_DISTANCE,                 | Total Distance                  | FEE0      |
| db_0975_EST_PERCENT_FAN_SPEED,                  | Fan Speed                       | FEBD      |
| db_0174_FUEL_TEMP,                              | Fuel Temperature                | FEEE      |

CONTINUES ON NEXT PAGE

#### 7. DATABASE LIST AND PGNs CONTINUED

| DATABASE NAME                                | Description                          | J1939 PGN |
|----------------------------------------------|--------------------------------------|-----------|
| db_0176_TURB0_OIL_TEMP,                      | Turbo Oil Temperature                | FEEE      |
| db_0052_ENGINE_INTERCOOLER_TEMP,             | Engine Intercooler Temperature       | FEEE      |
| db_0098_ENGINE_OIL_LEVEL,                    | Engine Oil Level                     | FEEF      |
| db_0111_C00LANT_LEVEL,                       | Engine Coolant Level                 | FEEF      |
| db_0184_INSTANT_FUEL_ECON,                   | Instantaneous Fuel Economy           | FEF2      |
| db_0185_AVG_FUEL_ECON,                       | Average Fuel Economy                 | FEF2      |
| db_0172_AIR_INLET_TEMP,                      | Air Inlet Temperature                | FEF5      |
| db_0157_INJ_METERING_RAIL_1_<br>PRESSURE,    | Injector Metering Rail 1<br>Pressure | FEDB      |
| db_1349_INJ_METERING_RAIL_2_<br>PRESSURE,    | Injector Metering Rail 2<br>Pressure | FEDB      |
| db_1387_AUXILIARY_PRESSURE_1,                | Auxiliary Presssure #1               | FE8C      |
| db_0191_0UTPUT_SHAFT_SPEED,                  | Output Shaft Speed                   | F002      |
| db_0161_INPUT_SHAFT_SPEED,                   | Input Shaft Speed                    | F002      |
| db_0573_TORQUE_CONVERTER_LOCKUP_<br>ENGAGED, | Torque Lockup Engaged                | F002      |
| db_SERVICE_HOURS,                            | Engine Hours Until Next Service      |           |
| db_0107_AIR_FILTER_1_DIFF_PRESS,             | Air Filter Differential Pressure     | FEF6      |

| DATABASE NAME                                | Description                                              | J1939 PGN |
|----------------------------------------------|----------------------------------------------------------|-----------|
| db_0513_ACTUAL_ENGINE_PERCENT_<br>TORQUE,    |                                                          | F004      |
| db_0512_DRIVERS_DEMAND_PERCENT_<br>TORQUE,   | Demand Being Placed on<br>Engine, e.g. Accelerator Pedal | F004      |
| db_0082_AIR_START_PRESSURE,                  |                                                          | FEDE      |
| db_0103_TURB0_1_SPEED,                       |                                                          | FEDD      |
| db_0123_CLUTCH_PRESSURE,                     |                                                          | FEF8      |
| db_0515_ENGINES_DESIRED_OPERATING_<br>SPEED, |                                                          | FEDF      |
| db_0988_TRIP_GROUP_1,                        |                                                          | DE00      |
| db_1136_ENGINE_ECU_TEMP,                     |                                                          | FEA4      |
| db_1137_EXHAUST_GAS_PORT_1_TEMP,             |                                                          | FEA3      |
| db_1138_EXHAUST_GAS_PORT_2_TEMP,             |                                                          | FEA3      |
| db_1172_TURBO_1_COMPRESSOR_INLET_<br>TEMP,   |                                                          | FE9A      |
| db_1239_FUEL_LEAKAGE_1,                      |                                                          | FE91      |
| db_1240_FUEL_LEAKAGE_2,                      |                                                          | FE91      |
| db_0164_INJECTION_CONTROL_PRESSURE,          |                                                          | FEDB      |

## 8. COMMUNICATIONS

The product supports J1939 and NMEA 0183 receive only. NMEA 0183 should be used to acquire speed data from a GPS sensor.

## 9. ACCESSORIES

\* CAN + POWER Cable

\* FRONT MOUNT KIT

\* USER MANUAL

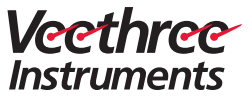

Veethree Electronics and Marine LLC 2420 Trailmate Drive, Sarasota, Florida 34243 USA www.v3instruments.com | 1-941-538-7775 | Fax: 1-941-755-1222

**CANVU VEETHREE ENGINE MONITOR**